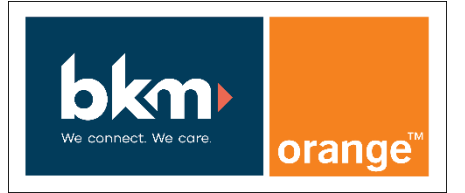

SIP ITSP BKM

Version : 18/03/2020

# **How to Configure SIP Trunk for ITSP BKM**

## Table of Contents

| Configuration Wizard<br>Internet Telephony<br>Access via public network | 5 |
|-------------------------------------------------------------------------|---|
| Internet Telephony                                                      | 1 |
| Access via public network                                               | ļ |
|                                                                         | 5 |
| Access via private link                                                 | 5 |
| Internet Telephony configuration                                        | 7 |
| Define bandwidth (# Trunks)10                                           | ) |
| Special phone numbers                                                   | ) |

### Table of History

| Date       | Version | Changes           |
|------------|---------|-------------------|
| 2013-01-01 | 1.0     | First version     |
| 2017-01-01 | 1.1     | Rebranding BKM    |
| 2020-01-01 | 1.2     | New settings      |
| 2020-03-17 | 1.3     | Review and rework |

### Configuration Data

Information from ITSP BKM provided:

| Name                      | Example                    |
|---------------------------|----------------------------|
| Call Number:              | (2) 358 30 20(2) 258 30 29 |
| SIP Username: Account ID  | 329909022520               |
| SIP Password:             | e.g. : rnfwfqamzf4cpdx     |
| Number of voice-channels: | 2                          |

BKM offers two types of trunks:

- access via public network: for this type of trunk the profile could be used without changes
- 2. access via private link: for this type of access a new profile should be created based on predefined BKM profile

### Configuration Wizard

Internet Telephony

Go to "Central Telephony – Internet Telephony"

| UNIFY Harmonize<br>your enter                                        | e<br>prise                                                                                                    | OpenScape Business Assistant |  |  |
|----------------------------------------------------------------------|----------------------------------------------------------------------------------------------------|------------------------------|--|--|
| System in networld Synchronization sta                               | tus: O                                                                                                    | administrator@system Logoff  |  |  |
| Home Setup Expert mode                                               | Data Backup License Management Service Center Networking                                                                                                    |                              |  |  |
| Setup                                                                |                                                                                                    |                              |  |  |
| ▼ Wizards                                                            | tion ternet Subscribers CO Trunk ISDN / Analog / ITSP Point-to-multipoint connections (MSN) and PABX number for ISDN connections, and period analog and ITSP Point-to-multipoint connections (MSN) and ITSP |                              |  |  |
| Basic Installation<br>Network / Internet<br>Telephones / Subscribers |                                                                                                    |                              |  |  |
| Central Telephony                                                    | Internet Telenhony                                                                                                    |                              |  |  |
| User Telephony<br>Security                                           | hony Edit Access parameters of the Internet Telephony Service Provider (ITSP), e.g., user account, password, SIP station number                                                                             |                              |  |  |
| UC Smart                                                             | Edit Phone Book / Speed Dialing<br>Set up central speed-dial destinations for the system's internal phone book                                                                                              |                              |  |  |
|                                                                      | Edit Call Detail Recording<br>Set up call detail recording connection parameters for call detail applications                                                                                               |                              |  |  |
|                                                                      | Edit Record new melodies and announcements for Music on Hold and announcement be answering                                                                                                    | fore                         |  |  |
|                                                                      | Edit Entrance telephone<br>Set up call allocation and access authorization for the entrance telephone at the ana<br>station connection                                                                      | log                          |  |  |
|                                                                      | Edit SmartVM<br>Set up SmartVM                                                                                                    |                              |  |  |
|                                                                      |                                                                                                    |                              |  |  |

The overview page appears for entering the location data. The most flexible type of configuration is to enter the Country code only.

| Setup - Wizards - Central Telephony - Internet Telephony                                                                                                    |                  |  |  |  |
|----------------------------------------------------------------------------------------------------|------------------|--|--|--|
| Overview                                                                                                    |                  |  |  |  |
| Note: changes done in expert mode must be reviewed/repeated after running through the wizard.<br>Note: At least the configuration of the 'Country code' is needed for features such as 'Internet telephony' and 'MeetMe conference'.<br>PABX number |                  |  |  |  |
| Country code: 00                                                                                                    | 0 32 (mandatory) |  |  |  |
| Local area code: 0                                                                                                    | 0 (optional)     |  |  |  |
| PABX number:                                                                                                    | r. (optional)    |  |  |  |
|                                                                                                    |                  |  |  |  |
|                                                                                                    |                  |  |  |  |
| Help Abort Back OK & Next                                                                                                    |                  |  |  |  |

In this case, remaining digits are filled in DID field.

Click [OK & Next]

Provider configuration and activation for Internet Telephony -> No call via Internet -> uncheck Use County specific view: Belgium

**access via public network**: select BKM and continue with the steps below **access via private link**: Other Provider, click on [Add] and follow the instructions on the next page Access via public network

| Setup - Wizards - Central Telephony - Internet Telephony     |                                            |                                     |  |  |  |
|--------------------------------------------------------------|--------------------------------------------|-------------------------------------|--|--|--|
| Provider configuration and activation for Internet Telephony |                                            |                                     |  |  |  |
| No call via Internet:                                        |                                            |                                     |  |  |  |
| Country specific view: Belgium                               |                                            |                                     |  |  |  |
| Note: changes dor                                            | e in expert mode must be reviewed/repeated | I after running through the wizard. |  |  |  |
|                                                              | Activate Provider                          | Internet Telephony Service Provider |  |  |  |
| Add                                                          |                                            | Other Provider                      |  |  |  |
| Edit                                                         |                                            | BCOM (BE)                           |  |  |  |
| Edit                                                         |                                            | Belgacom IMS                        |  |  |  |
| Edit                                                         |                                            | ВКМ                                 |  |  |  |
| Edit                                                         |                                            | Broadcloud                          |  |  |  |
| Edit                                                         |                                            | COLT UK & Europe                    |  |  |  |
| Edit                                                         | 0                                          | COLT VPN                            |  |  |  |
| Edit                                                         |                                            | Destiny                             |  |  |  |
| Edit                                                         |                                            | gnTel                               |  |  |  |
| Edit                                                         |                                            | IPnexia                             |  |  |  |
| Edit                                                         |                                            | OrangeBE                            |  |  |  |
| Edit                                                         |                                            | Skype Connect                       |  |  |  |
| Edit                                                         | Π                                          | Skvoe for Business                  |  |  |  |
| Help                                                         | Abort Back OK                              | & Next Display Status               |  |  |  |

Activate Provider and click on [Edit]. The following settings are shown. They should not be changed.

| Setup - Wizards - Central Telephony - Internet Telephony 🛛 🛛 🗙 |                    |  |  |
|----------------------------------------------------------------|--------------------|--|--|
| Internet Telephony                                             | y Service Provider |  |  |
| Provider Name:                                                 | BKM                |  |  |
| Enable Provider:                                               |                    |  |  |
| Secure Trunk:                                                  |                    |  |  |
| Domain Name:                                                   | ssw0.bkmcs.be      |  |  |
| Provider Registrar<br>Use Registrar                            | Ø                  |  |  |
| IP Address / Host name:                                        | ssw0.bkmcs.be      |  |  |
| Port:                                                          | 5060               |  |  |
| Reregistration Interval at Provider (sec)                      | 300                |  |  |
| Provider Proxy<br>IP Address / Host name:<br>Port:             | ssw0 bkmcs.be      |  |  |
| Provider Outbound Proxy Use Outbound Proxy:                    |                    |  |  |
| IP Address / Host name:                                        | 0.0.0              |  |  |
| Port:                                                          | D                  |  |  |
|                                                                |                    |  |  |
| Help Abort Back OK & Next Delete Data                          |                    |  |  |

Click [OK & Next] and continue with the Internet Telephony configuration

#### Access via private link

Select the predefined BKM profile as Base Template

- provide a name (max. 10 characters)
- enable Privider
- set Provider Registrar and Provider Proxy IP Address to 10.0.1.100
- Deactivate STUN

| etup - Wizards - Central Telephony - Internet Telephony |                    |
|---------------------------------------------------------|--------------------|
| Internet Telephony                                      | y Service Provider |
| Base Template:                                          | BKM - predefined   |
| Provider Name:                                          | BKM-Priv           |
| Enable Provider:                                        |                    |
| Secure Trunk:                                           |                    |
| Domain Name:                                            | ssw0.bkmcs.be      |
| Transport protocol:                                     | udp 🔻              |
| ovider Registrar                                        |                    |
| Use Registrar:                                          |                    |
| IP Address / Host name:                                 | 10,0.1.100         |
| Port:                                                   | 5060               |
| Reregistration Interval at Provider (sec)               | 300                |
| ovider Proxy<br>IP Address / Host name:                 | 10.0 1 100         |
| Port                                                    | 5060               |
| ovider Outbound Proxy                                   |                    |
| Use Outbound Proxy:                                     |                    |
| IP Address / Host name:                                 | 0.0.0.0            |
| Port:                                                   | D                  |
| ovider Inbound Proxy                                    |                    |
| Use Inbound Proxy:                                      |                    |
| IP Address / Host name:                                 | 0.0.0              |
| Port:                                                   | 0                  |
| Use STUN                                                |                    |
| IP Address / Host name:                                 | stun.cloudbkm.com  |
| Heln Abort Back OK & Nev                                | Delete Bata        |

Click [OK & Next] and continue with the Internet Telephony configuration

### Internet Telephony configuration

In this dialog the specific customer SIP User data will be configured.

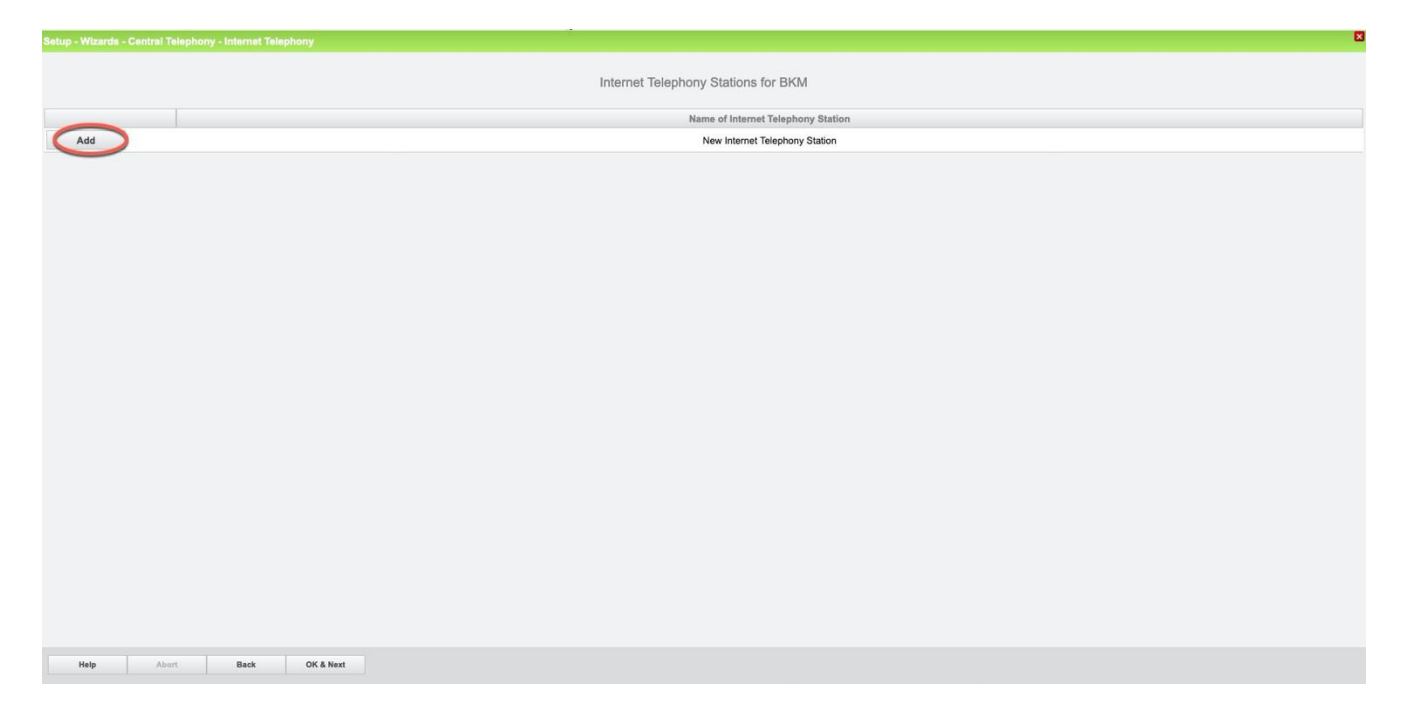

Click on [Add]. Data provided by ITSP BKM is inserted here.

| Internet telephony station:<br>Authorization name: | account ID of BKM is inserted here (e.g. 329909022520)<br>account ID of BKM is inserted here (e.g. 329909022520)                                                                |  |  |
|----------------------------------------------------|----------------------------------------------------------------------------------------------------|--|--|
| Password:                                          | Password provided by ITSP BKM. (Password)                                                                                                    |  |  |
| Call number assignment:                            | select "Use public number (DID)". This is the easiest and preferred                                                                                                    |  |  |
|                                                    | way to define the phone numbers in the system. Phone numbers are                                                                                                    |  |  |
|                                                    | treated as a normal DID number in the system as if it was normal                                                                                                    |  |  |
|                                                    | ISDN.                                                                                                    |  |  |
| ITSP multiple route:                               | Must be used in case more than one account of the same provider (in                                                                                                    |  |  |
|                                                    | this case BKM) must be configured on the same system. When this                                                                                                    |  |  |
|                                                    | flag is activated you will be able to define extra accounts.                                                                                                    |  |  |
| Default number:                                    | Main number of connections. The default number is used as<br>outgoing number when no DDI number is assigned to a station.<br>(format: Implicitly international e.g. 3223583020) |  |  |

| Setup - Wizards - Central Telephony - Internet Telephony                                                                                                    | ×            |  |  |  |
|----------------------------------------------------------------------------------------------------|--------------|--|--|--|
| Internet Telephony Station for BKM                                                                                                    |              |  |  |  |
| Internet telephony station:                                                                                                    | 329909022520 |  |  |  |
| Password:                                                                                                    |              |  |  |  |
| Confirm Password:                                                                                                    |              |  |  |  |
| Call number assignment Use public number (DID)                                                                                                    |              |  |  |  |
| ITSP-multiple route:                                                                                                    |              |  |  |  |
| Default Number: 3223583020 ×                                                                                                    |              |  |  |  |
| Default Number<br>ITSP as primary CO access<br>Enter one of the call numbers supplied by your network provider here. This will be used in outgoing calls as the calling party number in case no other number is available for the<br>respective call.<br>All call numbers supplied by your network provider are to be entered within the trunk and telephones configuration (DID field) primary CO access. |              |  |  |  |
|                                                                                                    |              |  |  |  |
|                                                                                                    |              |  |  |  |
|                                                                                                    |              |  |  |  |
| Help Abort Back OK & Next D                                                                                                    | elete Data   |  |  |  |

Click [OK & Next].

| Setup - Wizards - Central Telephony - Internet Telephony |                                    |  |  |  |
|----------------------------------------------------------|------------------------------------|--|--|--|
| Internet Telephony Stations for BKM                      |                                    |  |  |  |
|                                                          | Name of Internet Telephony Station |  |  |  |
| Edit                                                     | 32990902520                        |  |  |  |
|                                                          | •                                  |  |  |  |
|                                                          |                                    |  |  |  |
|                                                          |                                    |  |  |  |
| Help Abo                                                 | n Back OK & Next                   |  |  |  |

Click [OK & Next].

| Satup - Witzarda - Central Telephony - Internet Telephony                       |                                                              |                       |                                       |  |  |
|---------------------------------------------------------------------------------|--------------------------------------------------------------|-----------------------|---------------------------------------|--|--|
| Call Number Assignment for BKM                                                  |                                                              |                       |                                       |  |  |
| Name of Internet Telephony Station                                              | Internet Telephony Phone Number                              | Direct inward dialing | Use as PABX number for outgoing calls |  |  |
| In order to complete the configuration please verify that the relevant user DID | are set in stations.(Telephones / Subscribers configuration) |                       |                                       |  |  |
|                                                                                 |                                                              |                       |                                       |  |  |
| Help Abort Back OK & Next                                                       |                                                              |                       |                                       |  |  |

Click [OK & Next]. (no input needed)

#### Define bandwidth (# Trunks)

In the next part the number of simultaneous calls via the SIP trunk will be defined. The calculation of the number of trunks is done by the wizard automatically depending on the bandwidth. For each 128K, one trunk is created. The number can also be defined manually.

| Setup - Wizards - Central Telephony - Internet Telephony                                                                               |                                                                                                    |                     |                                       |                             |                |
|----------------------------------------------------------------------------------------------------|----------------------------------------------------------------------------------------------------|---------------------|---------------------------------------|-----------------------------|----------------|
|                                                                                                    |                                                                                                    |                     |                                       |                             |                |
|                                                                                                    | Settings for Inte                                                                                                    | net Telephony       | (                                     |                             |                |
| Simultaneous Internet Calls                                                                                                    |                                                                                                    |                     |                                       |                             |                |
| Available Lines for ITSP: 246                                                                                                    |                                                                                                    |                     |                                       |                             |                |
| Please enter in field 'Upstream up to (Kbit/sec)' the Upstream of your Internet connection communicate<br>Upstream up to (Kbps) = 1024 | Please enter in field Upstream on to (Kistivsc) the Upstream of your Internet connection communicated by your Provider. You have typed in<br>Upstream of to (Kingha) = 1024 |                     |                                       |                             |                |
| In the 'Change Feature> Internet Telephony' Assistant. This upstream allows you to conduct up to 8                                     | Internet phone calls simultaneously. If the call quality                                                                                                    | deteriorates due to | the network load, you will need to re | duce this number of simulta | ineous calls.  |
| The number of simultaneous Internet Calls also depends on the licensing.                                                               |                                                                                                    |                     |                                       |                             |                |
|                                                                                                    | Upstream up to (Kbps):                                                                                                    | 1024                |                                       |                             |                |
|                                                                                                    | Number of Simultaneous Internet Calls:                                                                                                    | 2                   | Distribute Lines                      |                             |                |
| Line assignment                                                                                                    |                                                                                                    |                     | 4                                     |                             |                |
| Internet Telephony Service Provider                                                                                                    | Configure                                                                                                    | d Lines             |                                       |                             | Assigned Lines |
| ВКМ                                                                                                    | 2                                                                                                    |                     | 2                                     |                             |                |
|                                                                                                    |                                                                                                    |                     |                                       |                             |                |
| Help Abort Back OK & Next                                                                                                    |                                                                                                    |                     |                                       |                             |                |

Click [OK & Next]

#### Special phone numbers

In this dialog it is possible to route special phone numbers. When special phone numbers are not supported over the ITSP route it is possible to change this here.

| Setup - Wizards - Central Telephony - Internet Telephony                                                                                                    |                       | 0         |
|----------------------------------------------------------------------------------------------------|-----------------------|-----------|
|                                                                                                    | Special phone numbers |           |
| Note:<br>Emergency calls should always be built up with ISDN or Analog Trunk for safety reasons.<br>Please make sure that all special call numbers are supported by the selected provider without fail. |                       |           |
| Special phone number                                                                                                    | Dialed digits         | Dial 'ser |
| 1                                                                                                    | 0C112                 | ✓ BKM     |
| 2                                                                                                    |                       | ВКМ       |
| 3                                                                                                    |                       | ВКМ       |
| 4                                                                                                    |                       | ВКМ       |
| 5                                                                                                    |                       | ВКМ       |
| 6                                                                                                    |                       | ВКМ       |
| 7                                                                                                    |                       | ВКМ       |
| 8                                                                                                    |                       | ВКМ       |
| 9                                                                                                    |                       | ВКМ       |
| 10                                                                                                    |                       | ВКМ       |
| 11                                                                                                    |                       | ВКМ       |
| 12                                                                                                    |                       | ВКМ       |
| 13                                                                                                    |                       | ВКМ       |
| 14                                                                                                    |                       | ВКМ       |
| 15                                                                                                    |                       | BKM       |
|                                                                                                    |                       |           |
| Help Abort Back OK & Next                                                                                                    |                       |           |

| Setup - Wizard | s - Central Telephony | - Internet Telep | thony    |       |                                                          |              |            |  | 6        |
|----------------|-----------------------|------------------|----------|-------|----------------------------------------------------------|--------------|------------|--|----------|
|                |                       |                  | •        | Statu | tatus for the Internet Telephony Service Provider (ITSP) |              |            |  |          |
|                |                       |                  | Provider |       |                                                          |              | User       |  |          |
| Re             | start                 | BKM              |          |       | Enabled                                                  | 329909030108 | registered |  | Diagnose |
|                |                       |                  |          |       |                                                          |              |            |  |          |
|                |                       |                  |          |       |                                                          |              |            |  |          |
|                |                       |                  |          |       |                                                          |              |            |  |          |
|                |                       |                  |          |       |                                                          |              |            |  |          |
|                |                       |                  |          |       |                                                          |              |            |  |          |
|                |                       |                  |          |       |                                                          |              |            |  |          |
|                |                       |                  |          |       |                                                          |              |            |  |          |
|                |                       |                  |          |       |                                                          |              |            |  |          |
|                |                       |                  |          |       |                                                          |              |            |  |          |
|                |                       |                  |          |       |                                                          |              |            |  |          |
|                |                       |                  |          |       |                                                          |              |            |  |          |
|                |                       |                  |          |       |                                                          |              |            |  |          |
|                |                       |                  |          |       |                                                          |              |            |  |          |
|                |                       |                  | /        |       |                                                          |              |            |  |          |
|                |                       |                  |          |       |                                                          |              |            |  |          |
|                |                       |                  |          |       |                                                          |              |            |  |          |
| Help           | Abort                 | Back             | Next     |       |                                                          |              |            |  |          |

Click OK & Next and the ITSP status will be displayed

In case status LED is orange there is something wrong in the configuration.

After this status page the dialog with "Exchange Line Seizure" is displayed. Here you need to configure your own local area code. This is needed to make external calls without the area code. The LCR will be adapted accordingly.

| Satup - Wizards - Central Talaphony - Internet Talaphony                        |
|---------------------------------------------------------------------------------|
| Surbana Line Sciewa                                                             |
| EAchairge Laire Saizhie                                                         |
| Trunk Access Code 0                                                             |
| Dial over Provider BKM 👩                                                        |
| Aves Code Please enter the local area code: Local area code: Local area code: 2 |
|                                                                                 |
|                                                                                 |
|                                                                                 |
|                                                                                 |
|                                                                                 |
|                                                                                 |
| Halp Abort Back OK & Next                                                       |